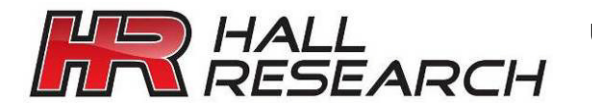

USER'S MANUAL

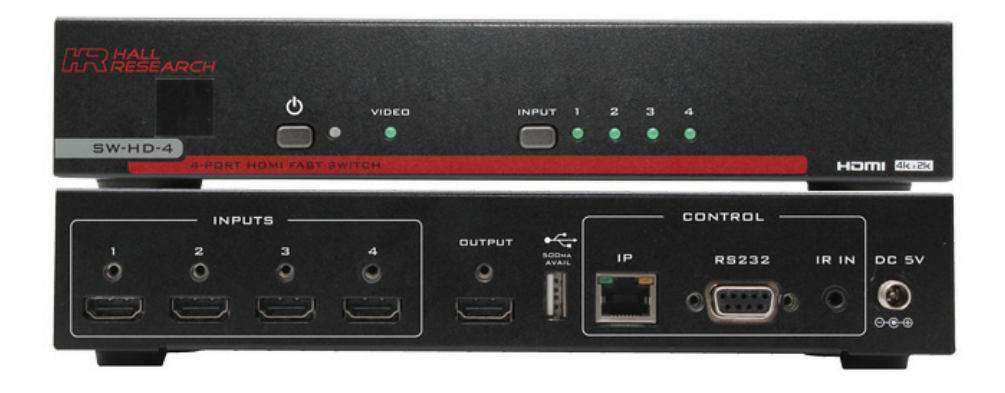

## SW-HD-4

## HDMI Fast Switch with IP, RS-232 and IR Control

### Supports 4Kx2K

UMA1232 Rev n/c

................

© Copyright 2015. Hall Research, Inc. All rights reserved. 1163 Warner Ave Tustin, CA 92780, Ph: (714)641-6607, Fax (714)641-6698

## Table of Contents

| 1.0 Introduction                                                                                             | 4           |
|----------------------------------------------------------------------------------------------------|-------------|
| 2.0 Features                                                                                                 | 4           |
| 2.1 Package Contents                                                                                         | 4           |
| 3.0 Installation                                                                                             | 5           |
| 3.1 Configuration                                                                                            | 6           |
| 4.0 Operation                                                                                                | 6           |
| 4.1 RS232 and Telnet Commands                                                                                | 6           |
| 4.2 WebGUI Operation                                                                                         | 9           |
| 4.3 Auto Switching                                                                                           | 12          |
| 4.4 Front Panel and IR Remote Lock                                                                           | 12          |
| 4.5 Factory Default                                                                                          | 12          |
| 4.6 EDID Settings                                                                                            | 13          |
| 5.0 Troubleshooting                                                                                          | 13          |
| 5.1 Contacting Hall Research                                                                                 | 13          |
| 5.2 Shipping and Packaging                                                                                   | 13          |
| 6.0 Specifications                                                                                           | 14          |
| <ul><li>5.1 Contacting Hall Research</li><li>5.2 Shipping and Packaging</li><li>6.0 Specifications</li></ul> | 1<br>1<br>1 |

#### TRADEMARKS USED IN THIS MANUAL

Hall Research and its logo **f** are trademarks of Hall Research. Any other trademarks mentioned in this manual are acknowledged as the property of the trademark owners.

#### FCC RADIO FREQUENCY INTERFERENCE STATEMENT

This equipment generates, uses, and can radiate radio frequency energy and if not installed and used properly, that is, in strict accordance with the manufacturer's instructions, may cause interference to radio communication. It has been designed to comply with the limits for a Class A computing device in accordance with the specifications in Subpart B of Part 15 of FCC rules, which are intended to provide reasonable protection against such interference when the equipment is operated in a commercial environment. Operation of this equipment in a residential area is likely to cause interference, in which case the user at their own expense will be required to take whatever measures may be necessary to correct the interference.

Changes or modifications not expressly approved by the party responsible for compliance could void the user's authority to operate the equipment.

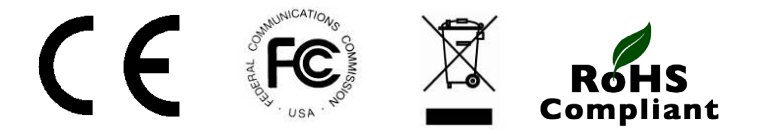

#### **1.0 Introduction**

The SW-HD-4 is a 4 input HDMI Switcher with InstaPort<sup>™</sup> Technology from Silicon Image enabling fast switching of four HDMI sources to a single HDMI output. The switcher supports 4K (UHD), 3D, and 36-bit Deep Color video. Control switching via front panel button, using IR remote control, RS-232, Telnet, or the web GUI is built in the unit.

Auto-Switching mode is also available. In this mode the switch checks for video connection on the inputs and switches to the first input detected.

EDID control is provided, whereby you can select the EDID content for each input from a list of standard EDIDs or to copy the EDID from the connected display to any input. This can be done using the web GUI or by sending RS-232 commands. The SW-HD-4 provides a USB type A port on the back for connection of USB flash devices for firmware upgrade. This USB connector provides 500 ma of power and can be used to power external devices such as Google's Chromecast or Amazon's Fire TV.

#### 2.0 Features

- Fast Switch technology reduces switching times to a couple of seconds
- Front panel LED indicators for status monitoring
- Supports resolutions to 4Kx2K
- Supports 3D and deep color
- Control via Front Panel, IR, RS232, Telnet and WebGUI
- Includes Remote Control
- Plug and play installation takes minutes to setup
- HDMI 1.4, HDCP 1.1, and DVI 1.0 Compliant
- High Definition audio pass-through
- EDID emulation or pass-through
- Compatible with Apple<sup>TM</sup> devices
- Supports HDMI Cable Locking
- USB port can power devices such as audio extractors or video players

#### 2.1 Package Contents

- Qty (1) SW-HD-4 Switcher enclosure
- Qty (1) Locking 5V DC Universal Power Supply
- Qty (1) IR Remote Control
- Qty (1) IR Remote Detector cable
- Qty (1) User's Manual

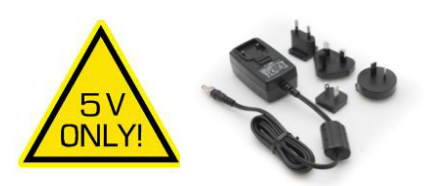

\*All packages are carefully inspected prior to shipment. However if you think that you are missing an accessory, please contact Hall Research Support for further assistance.

#### 3.0 Installation

The following diagram illustrates a typical setup.

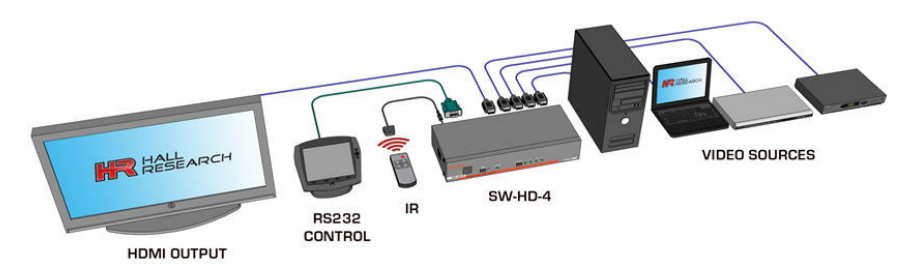

Installation diagram showing all possible connections

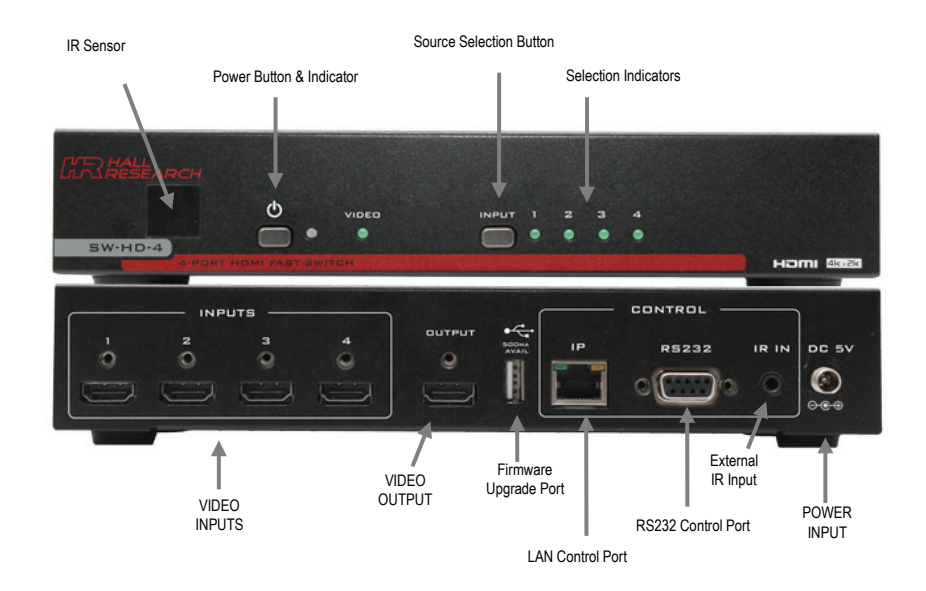

If the SW-HD-4 needs to be installed in a standard 19" rack, Hall Research offers a rack mount kit specifically for this purpose (part number F10511-Kit)

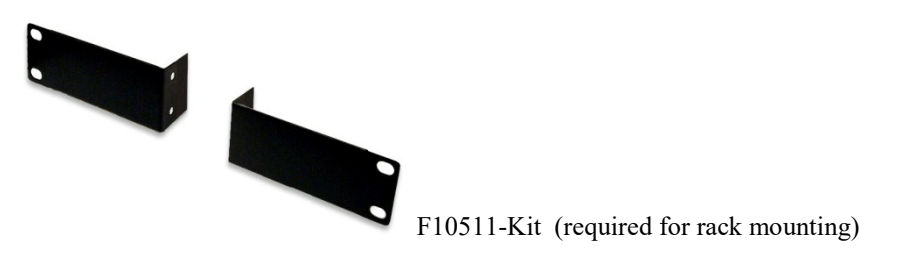

#### 4-port HDMI Fast-Switch with IP Control

#### 3.1 Configuration

- Connect all the video sources to the INPUT connectors on the back
- Connect the display device to the OUTPUT connector on the back
- Connect the Power Supply to the power input on the back
- Connect an external controller or PC to the RS232 port, if required.
- Connect IP port to compatible LAN network, if required.
- Connect IR detector to IR port, if required.

#### 4.0 Operation

The unit can be controlled via front panel and external control options like RS232, Telnet and the WebGUI.

- Press the POWER button on the front of the unit to turn the unit on. The LED next to the button will always display the power status.
- Press the INPUT button to cycle through the available video inputs connected. The input selection LED's will show which input is directed to the OUTPUT connector.
- The Video LED illuminates when video is detected for the selected input.
- Press and hold the INPUT button for 3 seconds to enable and disable the auto switching mode (in AUTO mode the input LEDs will blink).
- Press the POWER and INPUT button simultaneously for 3 seconds to factory reset the unit.
- The USB port can be used for firmware upgrade.

#### 4.1 RS232 and Telnet Commands

- 9600 baud, No Parity, 1 Stop Bit
- Telnet operation via specified port # (Def=23)
- In the table below, <CR> represents 1 character (0x0D) and <LF> represents 1 character (0x0A)
- Each response is terminated by a 2 character sequence (<CR><LF>)
- Spaces between the COMMAND and 1<sup>st</sup> parameter are ignored

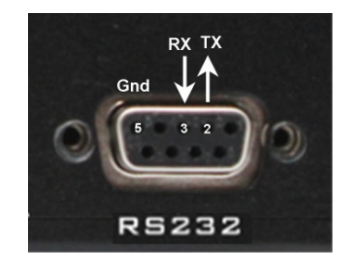

• Invalid Command!!<CR><LF> returned as an error message.

| Command       | Response                                                                     | Function                                   |
|---------------|------------------------------------------------------------------------------|--------------------------------------------|
| PWn <cr></cr> | n=0 means POWER OFF<br>n=1 means POWER ON<br>Response=PWn as described above | Set Power Status                           |
| PW <cr></cr>  | Response= PWn<br>n=0 means POWER OFF<br>n=1 means POWER ON                   | Query Power Status                         |
| FR <cr></cr>  | Response= FR                                                                 | Unit settings are reset to factory default |

#### SW-HD-4 Command Response Function Power is ON Output is routed to Input 1 FRETH<CR> MAC: xx-xx-xx-xx-xx-xx XX-XX-XX-XX-XX-XX = Reset LAN parameters to factory default AD: DD MAC ADR IP: XXX.XXX.XXX.XXX DD = DHCP SN: XXX.XXX.XXX.XXX XXX = 0-255 GW: XXX.XXX.XXX.XXX HH = 0-65535 HP· HH TT = 0-65535 TP: TT FB<CR> Response= FB Reboot device and Power On with Output 1 routed to last selected Input FP<CR> Response=FPn Query Front Panel Lock Status n=0 means front panel unlocked n=1 means front panel locked FPn<CR> Response=FPn<CR> as described above Set Front Panel Lock Status COn.m<CR> n = output #, m = input # Connect Output to Input or Blank Output If AUTO Switching is Active (AUTO1), setting an INPUT directly will turn off the n=1 (Always a 1, as there is only 1 OUTPUT) AUTO Switch Mode m=0 thru 4 where: m=0 means blank output m=1 to 4 means route that INPUT to OUTPUT CO1<CR> Response=CO1<CR> as described above Connection Status Query ST<CR> Responds with PWn and COn,m Query information Status Query IPCONFIG<CR> Shows IP Configuration settings MAC· XX-XX-XX-XX-XX-XX XX-XX-XX-XX-XX-XX = AD: DD MAC ADR IP: XXX.XXX.XXX.XXX DD = DHCP SN: XXX.XXX.XXX.XXX XXX = 0-255 GW: XXX.XXX.XXX.XXX HH = 0-65535 for HTTP HP: HH TT = 0-65535 TP: TT IP XXX.XXX.XXX<CR> IP XXX.XXX.XXX.XXX Set IP Address Where XXX = 0.255SB XXX.XXX.XXX.XXX SB XXX.XXX.XXX<CR> Set Subnet Mask Where XXX = 0-255 GW XXX.XXX.XXX<CR> GW XXX.XXX.XXX.XXX Set Gateway Address Where XXX = 0-255 HPn<CR> Set HTTP Port (Default = 80) HPn Where n = 0 to 65535 TPn<CR> TPn Set Telnet Port (Default = 23) Where n = 0 to 65535 ADn<CR> ADn Set IP configuration Where n = 0 for STATIC Where n = 1 for DHCP EDn<CR> EDn Set EDID Mode for ALL Inputs Where n = 0 for APPOINT Configures device for which EDID the Where n = 1 for ALL source INPUTS FDA<CR> FDI1 n Query EDID MODE Setting for ALL Inputs EDI2,n EDI3.n EDI4.n Where n = 1 through 9 1 = SINK EDID 6 = 8/2d/PCM/4K2K 7 = 8/2d/PCM/AC3/4K2K 2 = 8/2D/PCM/720p3 = 8/2d/PCM/AC3/720p 8 = 8/2d/PCM/Y420

#### 4-port HDMI Fast-Switch with IP Control Command Response Function 4 = 8/2d/PCM/1080p 9 = 8/2d/PCM/Y420 5 = 8/2d/PCM/AC3/1080p EDAn<CR> EDI1,n Set EDID Setting for ALL Inputs EDI2,n EDI3,n (DEFAULT = 1 for SINK EDID) EDI4,n Where n = 1 through 9 1 = SINK EDID 6 = 8/2d/PCM/4K2K 7 = 8/2d/PCM/AC3/4K2K 2 = 8/2D/PCM/720p 3 = 8/2d/PCM/AC3/720p 8 = 8/2d/PCM/Y420 9 = 8/2d/PCM/Y420 4 = 8/2d/PCM/1080p 5 = 8/2d/PCM/AC3/1080p EDn.m<CR> EDI1.n Set EDID Setting for a specific Input # EDI2,n EDI3.n (DEFAULT = 1 for SINK EDID) EDI4.n Where n = 1 through 4 for the Input # Where m = 1 through 9 6 = 8/2d/PCM/4K2K 1 = SINK EDID 2 = 8/2D/PCM/720p 7 = 8/2d/PCM/AC3/4K2K 3 = 8/2d/PCM/AC3/720p 8 = 8/2d/PCM/Y420 4 = 8/2d/PCM/1080p 9 = 8/2d/PCM/Y420 5 = 8/2d/PCM/AC3/1080p HDCP<CR> HDCP1,m Query HDCP Setting for ALL Inputs HDCP2,m HDCP3.m HDCP4.m Where m = 0 means HDCP Processing is DISABLED Where m = 1 means HDCP Processing is ENABLED HDCPn.m<CR> HDCPn.m Set HDCP Setting for a specific Input # Where n = 1 through 4 and represents the Input # If HDCP is disabled and the video content Where m = 0 means HDCP Processing is DISABLED actually has HDCP information, the Where m = 1 means HDCP Processing is ENABLED OUTPUT video will be blanked. HD<CR> HD1.m Query all inputs for presence of HDMI +5v HD2.m (if source is connected and turned on there HD3.m will be +5v on HDMI pin 18). HD4.m 1 through 4 and represents the Input # of HDMI

|               | m=0 for OFF or 1 for ON                                                                                                    |                                            |
|---------------|----------------------------------------------------------------------------------------------------|--------------------------------------------|
| HDn <cr></cr> | HDn,m<br>Where n = 1 through 4 and represents the Input #<br>Where m = 0 for OFF or 1 for ON                                                                                                    | Query Specific input for presence o<br>+5v |
| SI <cr></cr>  | IF NO SINK DEVICE or DEVICE POWERED OFF:<br>SIO<br>IF SINK CONNECTED and DEVICE POWERED ON<br>TYPE: AAAAA<br>NAME: BBBBB<br>RESOLUTION: CCCCC<br>COLOR: DDDDD<br>3D: EEEEE<br>4K2K: FFFFF<br>Audio Format: GGGGG | Query Connected SINK information           |

|                 |                                                                                                    | SW-HD-4                     |
|-----------------|----------------------------------------------------------------------------------------------------|-----------------------------|
| Command         | Response                                                                                                    | Function                    |
|                 | Where AAAAA = HDMI or DVI<br>Where BBBBB = ISA PNPIP from SINK EDID<br>Where CCCCC = Current video resolution<br>Where DDDDD = Current Color Depth<br>Where EEEEE = 3D Supported YES or NO<br>Where FFFFF = 4K2K Supported YES or NO<br>Where GGGGG = Current Audio Format |                             |
| NI <cr></cr>    | NI1,m<br>NI2,m<br>NI3,m<br>NI4,m<br>Where m = max 8 character name for input                                                                                                    | Query WEBGUI Input Names    |
| NIn,m <cr></cr> | NI1,m                                                                                                    | Set WEBGUI Input Names      |
|                 | Where n = 1 thru 4 and represents the Input #<br>Where m = max 8 character name for input                                                                                                    | (DEFAULT = INPUT#)          |
| NO <cr></cr>    | NO1,m                                                                                                    | Query WEBGUI Output Name    |
|                 | Where m = max 8 character name for output                                                                                                    | (DEFAULT = OutputA)         |
| NOn,m <cr></cr> | NO1,m                                                                                                    | Set WEBGUI Output Name      |
|                 | Where m = max 8 character name for output                                                                                                    | (DEFAULT = OutputA)         |
| FW <cr></cr>    | FWx.y                                                                                                    | Query Firmware Version      |
|                 | Where x is the major version #<br>Where y is the minor version #                                                                                                    |                             |
| AUTO <cr></cr>  | AUTOn                                                                                                    | Query Auto Switching Status |
|                 | Where n = 0 means Auto Switching is DISABLED<br>Where n = 1 means Auto Switching is ENABLED                                                                                                    |                             |
| AUTOn <cr></cr> | AUTOn                                                                                                    | Set Auto Switching Mode     |
|                 | Where n = 0 means Auto Switching is DISABLED<br>Where n = 1 means Auto Switching is ENABLED                                                                                                    |                             |

#### 4.2 WebGUI Operation

As shipped from the factory (or after factory default reset), the SW-HD-4 IP address is set for DHCP, meaning that it does not have an assigned static IP address and when connected to a router on a LAN, the router will assign an IP address to the device. This can speed up the setup process in most instances, the device will get a valid IP address that matches your network, and the last octet will be unique so it does not conflict with any other existing IP address on the network. A user can find the IP address using the following method, and once access is established, the IP address can be changed to STATIC (rather than DHCP) if desired.

#### Finding the SW-HD-4 on the compatible LAN network

- o The "HRDF" (Hall Research Device Finder) Windows™ GUI is available free from the Hall Research website's product webpage. This program can locate the SW-HD-4 on the network.
- Selecting any device displayed; opens a window where certain fields are modifiable.

#### 4-port HDMI Fast-Switch with IP Control

- Click the "Save" button after making any changes.
- Click the "Reboot" button to reboot the device.

| 🕑 HRDF V2.000              |                                                        |                                          |                 |                         | _         |
|----------------------------|--------------------------------------------------------|------------------------------------------|-----------------|-------------------------|-----------|
|                            |                                                        | Find Devices                             | on Network      | Click here to search fo | r devices |
| Product Name               | Descrip                                                | otion                                    | IP Address      | MAC Address             |           |
| 1 SW-HD-4                  | 4-Port 4Kx2K HDM                                       | I FAST SWITCH                            | 192.168.123.117 | F8:22:85:0C:03:5A       |           |
| Each devic<br>Click on dev | e found will be listed on<br>vice to open editing wind | a separate line.<br>low for that device. | ]               |                         |           |
|                            | InfoFrom                                               |                                          | ×               |                         |           |
|                            | Product ID<br>Product Name                             | 2236<br>SW-HD-4                          |                 |                         |           |
|                            | MAC Address                                            | F8:22:85:0C:03:5A                        |                 |                         |           |
|                            | IP Address                                             | 192.168.123.117                          |                 |                         |           |
|                            | Subnet Mask                                            | 255.255.255.0                            |                 |                         |           |
|                            | Gateway IP                                             | 192.168.123.1                            |                 |                         |           |
|                            | DNS                                                    | 0.0.0.0                                  |                 |                         |           |
|                            | IP Mode                                                | DHCP                                     | •               |                         |           |
|                            | Web GUI Port                                           | 80                                       |                 |                         |           |
|                            | Telnet Port                                            | 23                                       |                 |                         |           |
|                            | I / D                                                  | SN:2236                                  |                 |                         |           |
|                            | Firmware Version                                       | v1.0                                     |                 |                         |           |
|                            | Hardware Version                                       | v1.00                                    |                 |                         |           |
|                            | Description                                            | 4-Port 4Kx2K HDMI F                      | AST SWITCH      |                         |           |
|                            | Web GUI                                                | Web GUI                                  |                 |                         |           |
|                            | Save                                                   | boot                                     |                 |                         |           |

#### SW-HD-4 internal Web pages (WebGUI)

- Access the SW-HD-4 Webpage with any compatible browser at the IP address found above. The browser will open with the devices STATUS tab displayed. Click the tabs at the bottom of the screen to access the other tabs.
- o Status Tab
  - The tab shows status of the device along with output information. POWER and ROUTING are controllable.

| ormation   | Output Information |     | Source   |   | ing    | Routi          |  |
|------------|--------------------|-----|----------|---|--------|----------------|--|
| HDMI       | Туре:              | OFF | Input 1: | • | ON     | Power:         |  |
| HWP        | Manut. Name:       | OFF | input 2: | • | INPUT3 | HDMI OUT From: |  |
| 1680x1050p | Native resolution: | OFF | Input 3: |   | ALL    | EDID Mode:     |  |
| 12-Bits    | Color Depth:       | OFF | Input 4: |   | 1.000  |                |  |
| NO         | 3D:                |     |          |   |        |                |  |
| NO         | 4K2K:              |     |          |   |        |                |  |
| PCM        | Audio Format:      |     |          |   |        |                |  |

- EDID Control Tab
  - This tab shows the EDID routing status. Each INPUT can have a unique EDID or the EDID from the connected SINK.

#### SW-HD-4

|          | EDID                                      |                           |           | EDID         |  |
|----------|-------------------------------------------|---------------------------|-----------|--------------|--|
| DID Mode | ALL                                       | T                         | EDID Mode | APPOINT      |  |
| EDID ALL | HDMI OUT-H                                | IWP V                     | EDID IN1  | HDMI OUT-HWP |  |
|          | 8/2D/PCM/72<br>8/2D/PCM/AC                | 0p<br>C3/720p             | EDID IN2  | HDMI OUT-HWP |  |
|          | 8/2D/PCM/10<br>8/2D/PCM/A0<br>8/2D/PCM/4K | 180p<br>C3/1080p<br>K2K   | EDID IN3  | HDMI OUT-HWP |  |
|          | 8/2D/PCM/A0<br>8/2D/PCM/Y4<br>8/2D/PCM/A0 | C3/4K2K<br>420<br>C3/Y420 | EDID IN4  | HDMI OUT-HWP |  |

- Settings
  - This tab shows the current HDCP Control settings, WEBGUI Input and Output names as well as buttons for Reboot, Factory Reset, Panel Lock and Auto Switching. If the Panel Lock is enabled, the button is highlighted and the AUTO SWITCH button is disabled.

| HDC         | P Control     |      | Input Names          |
|-------------|---------------|------|----------------------|
| INPUT 1     | HDCP Enabled  | •    | INPUT 1 INPUT1       |
| INPUT 2     | HDCP Enabled  | •    | INPUT 2 INPUT2       |
|             | TID OF ENDING |      | INPUT 3 INPUT3       |
| INPUT 3     | HDCP Enabled  |      | INPUT 4 INPUT4       |
| INPUT 4     | HDCP Enabled  | •    | Save<br>Output Names |
| Reboot      | Panel Lo      | ck J | HDMI OUT OUTPUTA     |
| stop: Peret | Auto Switch   | OFF  | Save                 |
| ctory keset | Auto Switch   | LOFF |                      |

#### Notice

The Switcher can disable HDCP support for any input forcing the source to send unencrypted content when allowed (some sources add HDCP even if the content shown is not protected). When the input does not have HDCP, the output will not have HDCP. This is a useful feature for connecting the output to devices that do not support HDCP such as video conferencing gear.

- Network Configuration
  - This tab shows the current network settings. To save any changes made, click the "Save" button. The browser may prompt the user to confirm the settings.
  - •

| Address Type    | DHCP •          |
|-----------------|-----------------|
| IP Address      | 192.168.123.117 |
| Net Mask        | 255.255.255.0   |
| Default Gateway | 192.168.123.1   |
| Http Port       | 80              |
| Telnet Port     | 23              |

#### 4.3 Auto Switching

Auto switching with priority is another important feature of the switcher.

In Auto mode, the SW-HD-4 scans all inputs and automatically selects the active input.

Priority is based on position with #1 input having the highest priority (so if more than one input has video, in Auto mode, the input with lowest port number will be selected).

Auto Switching Mode can be enabled and disabled by external command (RS-232, Telnet, or WebGUI), or via the front panel pushbuttons. Auto mode cannot be changed using the IR remote.

- To enable, Press and hold the INPUT button for 3 seconds. After releasing the INPUT button, the front panel INPUT LEDs blink to indicate that AUTO mode switching is active.
- To Disable, Press and hold the input button for 3 seconds. After releasing the INPUT button, one of the front panel INPUT LEDs will be illuminated solid showing the selected input.

# **Notice** When Auto Switching mode is ENABLED, just clicking the front panel INPUT button or the IR remote buttons will have no effect (i.e. the unit will remain in Auto mode), However Selecting inputs via WebGUI, RS232, or Telnet commands will cancel the Auto Switching mode and the unit will select the desired input.

#### 4.4 Front Panel and IR Remote Lock

Front panel buttons of SW-HD-4 can be locked via WebGUI, RS232, or Telnet to prevent users from switching or changing modes. When enabled, attempts to change the auto mode, input selection, or power status will be ignored. The only way to reenable the IR Remote and the front panel buttons is to send an unlock command from WebGUI, RS232, or Telnet (factory default also unlocks the front panel).

#### 4.5 Factory Default

If the POWER and INPUT button is pressed simultaneously for 3 seconds when the unit is operational with the power already applied, the IP parameters are reset to the FACTORY DEFAULT values which results in Power light blinking once.

The default IP address is set to DHCP. The Hall Research Device Finder (HRDF)

**Notice** The IP address can be changed from DHCP to Static using the HRDF software or using external control commands (WebGUI, RS232, or Telnet).

can be used to find the SW-HD-4 on the network.

#### 4.6 EDID Settings

EDID Modes can be selected by choosing ALL option (a set of 9 EDID predefined settings for all the inputs) or APPOINT option (Each Input with unique EDID) from the WebGUI, RS232 or Telnet commands.

| Mode     | Selection          | Description                                     |
|----------|--------------------|-------------------------------------------------|
| EDID All | HDMI Output(TV)    | Sink's EDID                                     |
|          | 8/2D/PCM/720p      | Built-In EDID with 8-bit color depth/ 2D3D/     |
|          |                    | PCM audio format/ 720p native resolution        |
|          | 8/2D/PCM/AC3/720p  | Built-In EDID with 8-bit color depth, 2D3D/     |
|          |                    | Dolby Digital audio format/ 720p native         |
|          |                    | resolution                                      |
|          | 8/2D/PCM/1080p     | Built-In EDID with 8-bit color depth, 2D3D/ PCM |
|          |                    | audio format /1080p native resolution           |
|          | 8/2D/PCM/AC3/1080p | Built-In EDID with 8-bit color depth, 2D3D/ PCM |
|          |                    | audio format/ 1080p native resolution           |
|          | 8/2D/PCM/4K2K      | Built-In EDID with 8-bit color depth, 2D3D/     |
|          |                    | PCM audio format / 4K video native resolution   |
|          | 8/2D/PCM/AC3/4K2K  | Built-In EDID with 8-bit color depth, 2D3D/ PCM |
|          |                    | audio format/ 4K video native resolution        |
|          | 8/2D/PCM/Y420      | Built-In EDID with Deep color, 2D3D/ PCM        |
|          |                    | audio format / PC native resolution             |
|          | 8/2D/PCM/AC3/Y420  | Built-In EDID with Deep color, 2D3D/ PCM        |
|          |                    | audio format/ PC native resolution              |
| EDID     | EDID IN1           | Input 1's EDID                                  |
| Appoint  | EDID IN2           | Input 2's EDID                                  |
|          | EDID IN3           | Input 3's EDID                                  |
|          | EDID IN4           | Input 4's EDID                                  |

#### 5.0 Troubleshooting

There are no field serviceable parts or circuits in the device. Opening the unit will void the warranty.

#### 5.1 Contacting Hall Research

If you determine that the SW-HD-4 is malfunctioning, do not attempt to repair the unit instead, contact Hall Research Technical Support at 714-641-6607 or support@hallresearch.com.

Before you do, make a record of the history of the problem. We will be able to provide more efficient and accurate assistance if you have a complete description.

#### 5.2 Shipping and Packaging

If you need to transport or ship your unit:

- Package it carefully. We recommend that you use the original container.
- Before you ship the units back to Hall Research for repair or return, contact us to get a Return Authorization (RMA) number.

#### 4-port HDMI Fast-Switch with IP Control

| 6.0 Specifications    |                                                             |
|-----------------------|-------------------------------------------------------------|
| Video Resolution      | 480i to 1080p@50/60, 1080p@24, 4K2K per following:          |
|                       | 3840x2160@24/25/30, (or 50/60 with YUV 4:2:0)               |
|                       | 4096x2160@24, (or 50/60 with YUV 4:2:0)                     |
| Video Bandwidth       | Up to 3.00 Gbps (Single Link)                               |
| Audio Standards       | LPCM 2/5.1/7.1CH, Dolby Digital 2~5.1CH, DTS 2~5.1CH, Dolby |
|                       | TrueHD and DTS-HD Master Audio                              |
| Input Ports           | 4 x HDMI Female with Locking Capability                     |
| Output Ports          | 1 x HDMI Female with Locking Capability                     |
| Power Supply          | 5 VDC @ 2.6aDC (US/EU Standard, CE/FCC/UL Certified)        |
| ESD Protection        | Human Body model:                                           |
|                       | 8kV (air-gap discharge)                                     |
|                       | 4kV (contact discharge)                                     |
| Dimensions            | 9.75" (248mm) W x 4.5" (114mm) D x 2.0" (51) H              |
|                       | All protrusions included                                    |
| Weight                | Product: 1.8 lbs (0.8 kg), Shipping: 2.8 lbs (1.27kg)       |
| Enclosure             | Metal                                                       |
| Operating Temperature | Storage: -40 to +158 °F (-40 to +70 °C) / 10% to 90%, non-  |
|                       | condensing                                                  |
|                       | Operating: +32 to +122 °F (0 to +50 °C) / 10% to 90%, non-  |
|                       | condensing                                                  |
| MTBF                  | 90,000 estimated                                            |
| Warranty              | 2 years parts and labor                                     |
| IR Remote Protocol    | NEC or NEC Extended                                         |
| IR POWER Code         | 0x40, 0xAF, 0x0E, 0xF1                                      |
| IR INPUT #1 Code      | 0x40, 0xAF, 0x01, 0xFE                                      |
| IR INPUT #2 Code      | 0x40, 0xAF, 0x03, 0xFC                                      |
| IR INPUT #3 Code      | 0x40, 0xAF, 0x02, 0xFD                                      |
| IR INPUT #4 Code      | 0x40, 0xAF, 0x19, 0xE6                                      |

#### Appendix 1 – Complete list of Supported Video Resolutions

| DVI and HDMI Supported Resolutions |
|------------------------------------|
| 640x480@60                         |
| 640x480@72                         |
| 640x480@75                         |
| 720x480@60                         |
| 720x576p@50                        |
| 800x600@60                         |
| 800x600@72                         |
| 800x600@75                         |
| 1024x768@60                        |
| 1024x768@70                        |
| 1024x768@75                        |
| 1280x720@50                        |
| 1280x720@60                        |
| 1280x720p@60                       |
| 1280x768@60                        |
| 1280x800@60                        |
| 1280x1024@60                       |
| 1360x768@60                        |
| 1600x1200@60                       |
| 1920x1080i@50                      |
| 1920x1080i@60                      |
| 1920x1080p@24                      |
| 1920x1080p@25                      |
| 1920x1080p@30                      |
| 1920x1080p@50                      |
| 1920x1080p@60                      |
| 1920x1200@60(RB)                   |
| 3840x2160@24/25/30, 50/60 (4:2:0)  |
| 4096x2160@24/,50/60 (4:2:0)        |

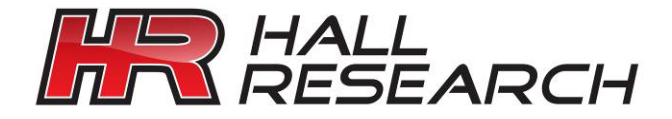

© Copyright 2015. Hall Research, Inc. All rights reserved.

1163 Warner Ave., Tustin, CA 92780 Ph: (714)641-6607